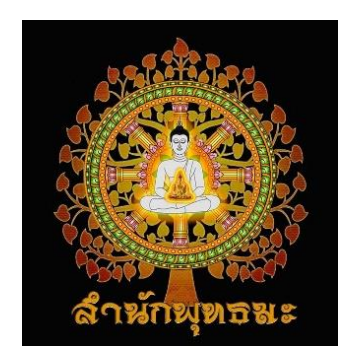

www.palangbun.com

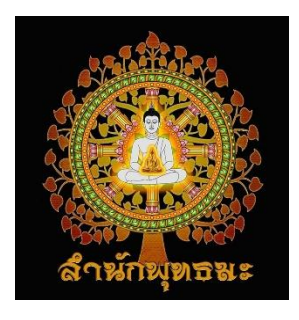

1. เข้าไปที่เว็บไซต์พลังบุญ <u>www.palangbun.com</u>

#### 

### 2. คลิกเลือกเมนู <mark>"มหามงคล</mark> จักรวาล อ.เดีย"

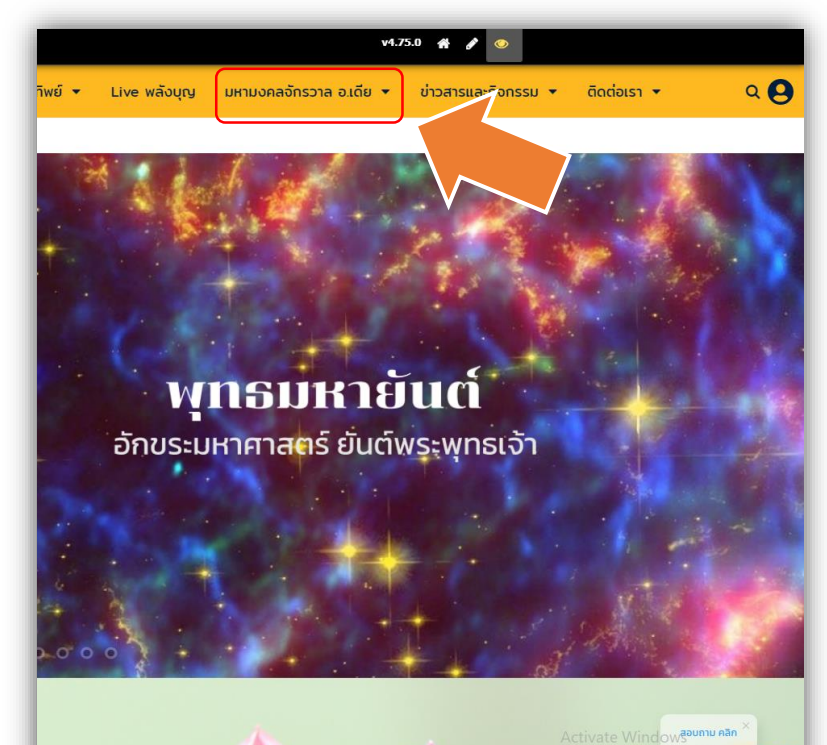

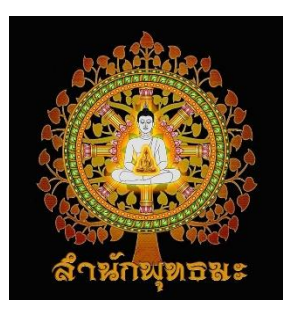

### 3. คลิกเลือกเมนูย่อย "บูชามหามงคลจักรวาล อ.เดีย"

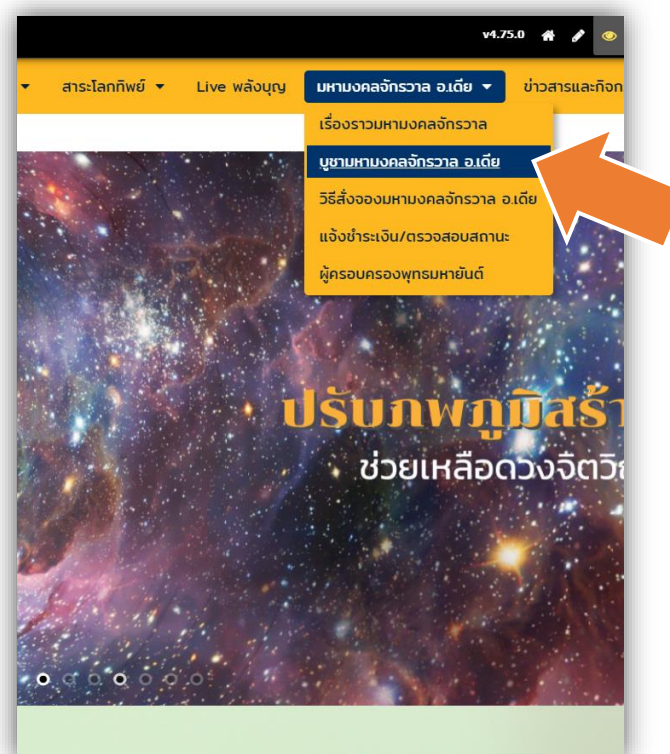

### 4. คลิกเลือกมหามงคลจักรวาลที่ ต้องการสั่งจอง โดยคลิกที่รูปนั้นๆ

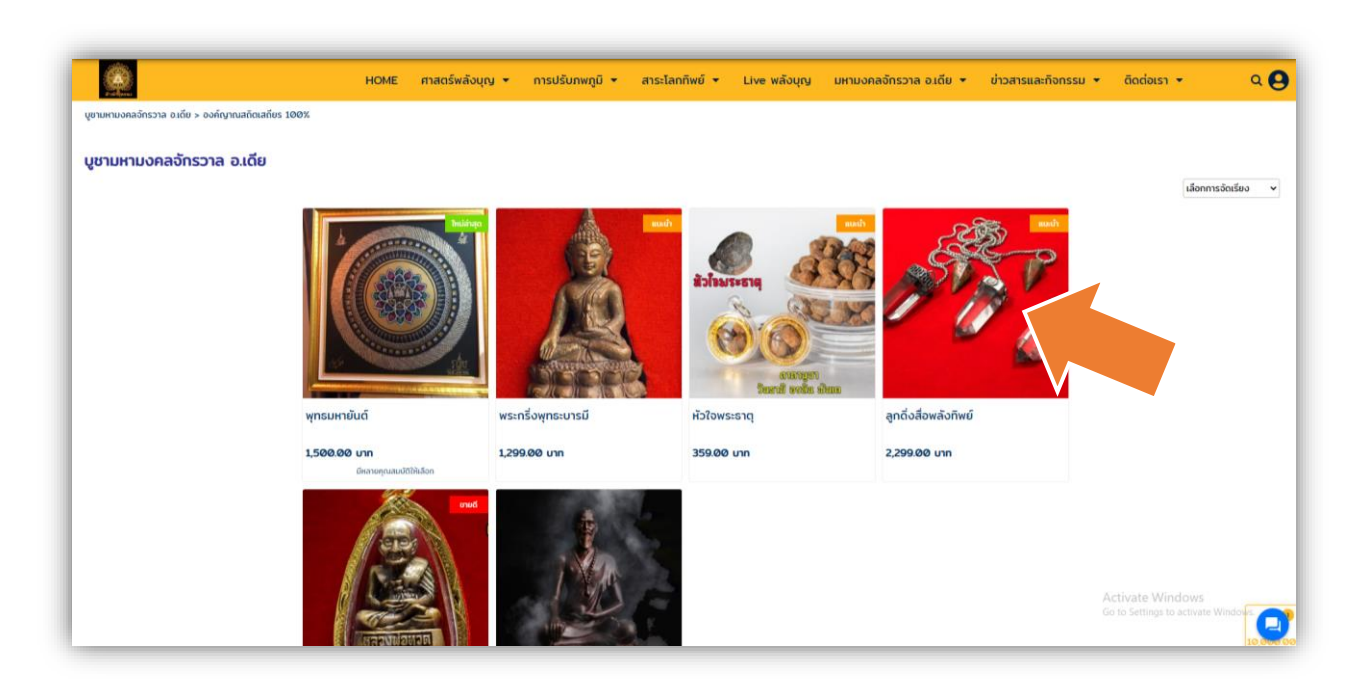

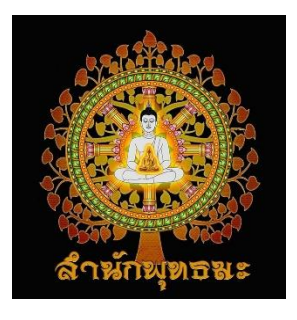

### 5. คลิกเลือกขนาด/ประเภท/เนื้อ ที่ต้องการสั่งจอง (ถ้ามีให้เลือก)

| ทธมหายันต์        |                                               |                                                                                              |                                                                       |
|-------------------|-----------------------------------------------|----------------------------------------------------------------------------------------------|-----------------------------------------------------------------------|
|                   | รหัสสินค้า : P10                              |                                                                                              |                                                                       |
| A CONTRACTOR OF A | ขนาด                                          | กรุณาเลือก                                                                                   |                                                                       |
| E ( \$8852 ) 1    | ราคา                                          | 1,500.00 - 10,00                                                                             | 00.00 unn                                                             |
|                   | จำนวนที่จะซื้อ                                |                                                                                              | 010                                                                   |
| SOUTH STATE       | +                                             | เพิ่มลงรถเข็น 🍞 สั่งชื่อ                                                                     | ·                                                                     |
|                   | พุทธมหายันต์ ยันต์โลก<br>จิตเขียนตามผู้ครอบคร | ทิพย์ ที่ได้รับการถ่ายทอดจากครูบาอาจารย์ภาศ<br>อง ยันต์ทุกผืนที่อาจารย์เขียน รูปแบบไม่มีกำหเ | ากายทิพย์ เรียบเรียงเป็นตัวยันต์ เ<br>มด อาจจะเหมือนกันหรือลักษณะอื่เ |
|                   | โภคทรัพย์ เกิดเป็นควา                         | มคล่องตัวทางโลกตามบารมีของท่านนั้นๆ ก่อแ                                                     | กิดเป็นพลังมงคลมหาจักรวาล                                             |
|                   | อกขระมหาศาสตร์ ทุกต                           | ้ว จะมีพลังริศมี อาทิเช่น ยันต์พระพุทธเจ้า ตร                                                | งกลางที่มี พลังบารมีทุกด้านและเป็                                     |
|                   | ขนตมหาคาตร ตามพอ<br>ปัจจัยที่ได้จากการบูชา    | แมหรูบายางารขอะถายทอดสงมา และเรยบเรย<br>อะนำไปต่อเติมอาศรมพุทธมะเพื่อให้ผู้มีอิตสรัทธ        | งอนต์เนนมตลงมาเซยนบนผนผาใ<br>ามาปฏิบัติธรรมในอนาคต                    |

#### 6. ราคาจะแสดงตามขนาด/ประเภท/ เนื้อที่ต้องการสั่งจอง

| พุทธมหายันต์ |                                                                  |                                                                                                    |
|--------------|------------------------------------------------------------------|----------------------------------------------------------------------------------------------------|
| h            | รหัสสินค้า : P10-1                                               |                                                                                                    |
|              | ขนาด                                                             | 15x15 ชม.                                                                                                    |
|              | ราคา                                                             | 1,500.00 unn                                                                                                    |
|              | จำนวนที่จะซื้อ                                                   |                                                                                                    |
|              | ราคารวม                                                          | חרט 1,500.00 חרט                                                                                                    |
| -2/2         |                                                                  | + เพิ่มลงรถเข็น 🐂 สั่งชื่อ                                                                                                    |
|              | พุทธมหายันต์ ยันต์ไ<br>จิตเขียนตามผู้ครอบ<br>โภคทรัพย์ เกิดเป็นค | โลกทิพย์ ที่ได้รับการถ่ายทอดจากครูบาอาจารย์ภาคกายทิพย์ เรียบเรียงเป็นตัวยันต์ ผ่านอักษร<br>เครอง ยันต์ทุกผืนที่อาจารย์เขียน รูปแบบไม่มีกำหนด อาจจะเหมือนกันหรือลักษณะอื่นๆ นั้นตาเ<br>าวามคล่องตัวทางโลกตามบารมีของท่านนั้นๆ ก่อเกิดเป้นพลังมงคลมหาจักรวาล |

อักขระมหาศาสตร์ ทุกตัว จะมีพลังรัศมี อาทิเช่น ยันต์พระพุทธเจ้า ตรงกลางที่มี พลังบารมีทุกด้านและเป็นที่ปกปัก ยันต์มหาศาตร์ ตามพ่อแม่ครูบาอาจารย์จะถ่ายทอดลงมา และเรียบเรียงยันต์ในนิมิตลงมาเขียนบนผืนพ้าใบ

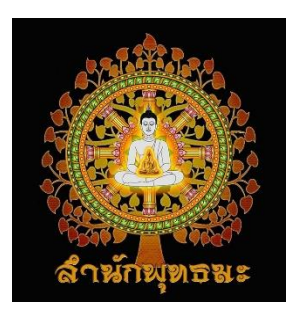

### 7.1 คลิก "สั่งซื้อ" หากต้องการสั่งจอง

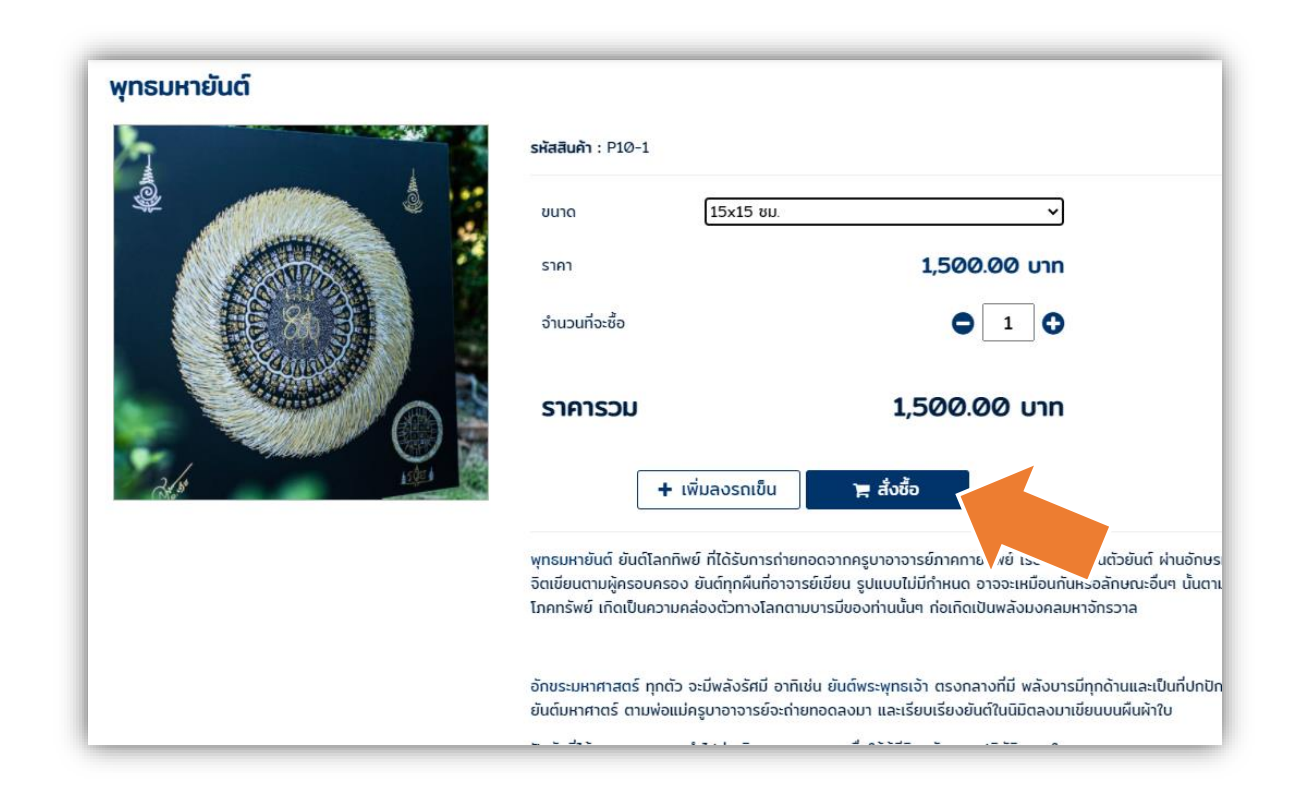

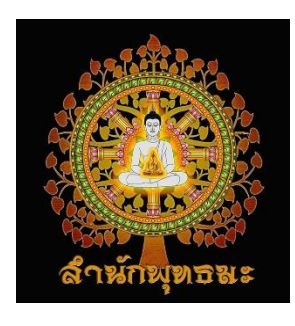

7.2 คลิก "เพิ่มลงรถเข็น" หากต้องการสั่งจองอย่างอื่นเพิ่มเติมอีก โดยสามารถ เลือกจองได้ตามรายการที่ต้องการสั่งจองจนกว่าจะพึงพอใจ

#### พุทธมหายันต์

| 2/1 |  |
|-----|--|

| ราคา <b>1,500</b> . | 00 unn |
|---------------------|--------|
| •••••••             |        |
|                     | 1      |
| ราคารวม 1,500.0     | 0 UNN  |

พุทธมหายันด์ ยันต์โลกทิพย์ ที่ได้รับการถ่ายท งอาการ ยังกาคกายทิพย์ เรียบเรียงเป็นตัวยันต์ ผ่านอักษร จิตเขียนตามผู้ครอบครอง ยันต์ทุกผืนที่อาจารย์เขียน รูปแบบเงมีกำหนด อาจจะเหมือนกันหรือลักษณะอื่นๆ นั้นตาเ โภคทรัพย์ เกิดเป็นความคล่องตัวทางโลกตามบารมีของท่านนั้นๆ ก่อเกิดเป้นพลังมงคลมหาจักรวาล

อักขระมหาศาสตร์ ทุกตัว จะมีพลังรัศมี อาทิเช่น ยันต์พระพุทธเจ้า ตรงกลางที่มี พลังบารมีทุกด้านและเป็นที่ปกปัก ยันต์มหาศาตร์ ตามพ่อแม่ครูบาอาจารย์จะถ่ายทอดลงมา และเรียบเรียงยันต์ในนิมิตลงมาเขียนบนผืนผ้าใบ

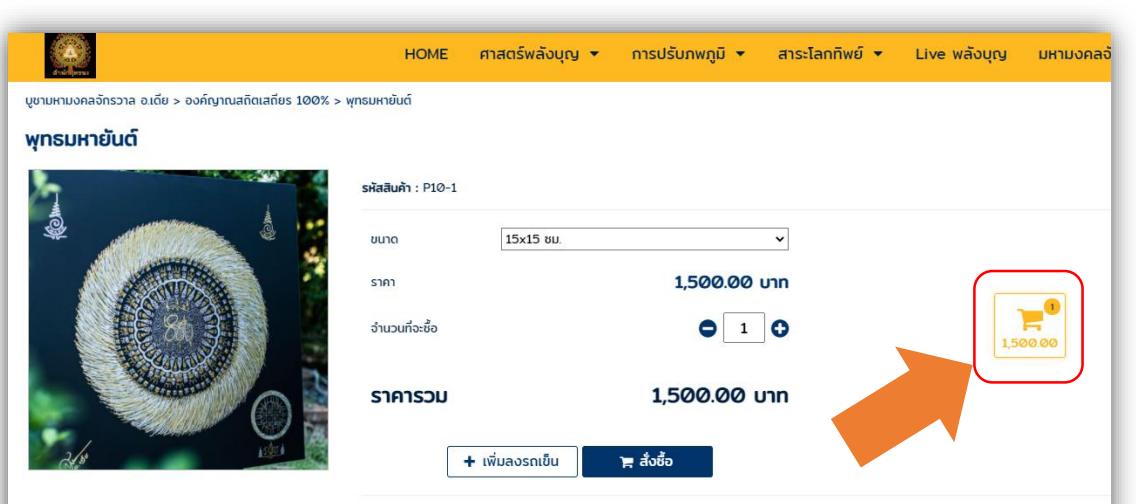

พุทธมหายันต์ ยันด์โลกทิพย์ ที่ได้รับการถ่ายทอดจากครูบาอาจารย์ภาคกายทิพย์ เรียบเรียงเป็นตัวยันต์ ผ่านอักษรมหาศาสตร์ อักขระใบโลกทิพย์ ที่มีพลังด้ อัตเขียนตามผู้ครอบครอง ยันต์ทุกผืนที่อาจารย์เขียน รูปแบบไม่มีกำหนด อาจจะเหมือนกันหรือลักษณะอื่นๆ นั้นตามจิตที่อาจารย์ตั้งจิตเขียน พลังอื่นๆ เหมื โภคทรัพย์ เกิดเป็นความคล่องตัวทางโลกตามบารมีของท่านนั้นๆ ก่อเกิดเป็นพลังมงคลมหาจักรวาล

#### หลังคลิก เพิ่มลงรถเข็น จะปรากฏรูปรถเข็นที่แสดงจำนวนและราคารวม

6

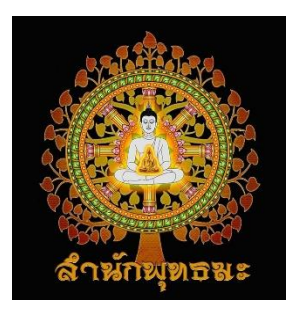

### 8. ตรวจสอบรายการที่สั่งจอง แล้ว คลิก "ดำเนินการต่อ"

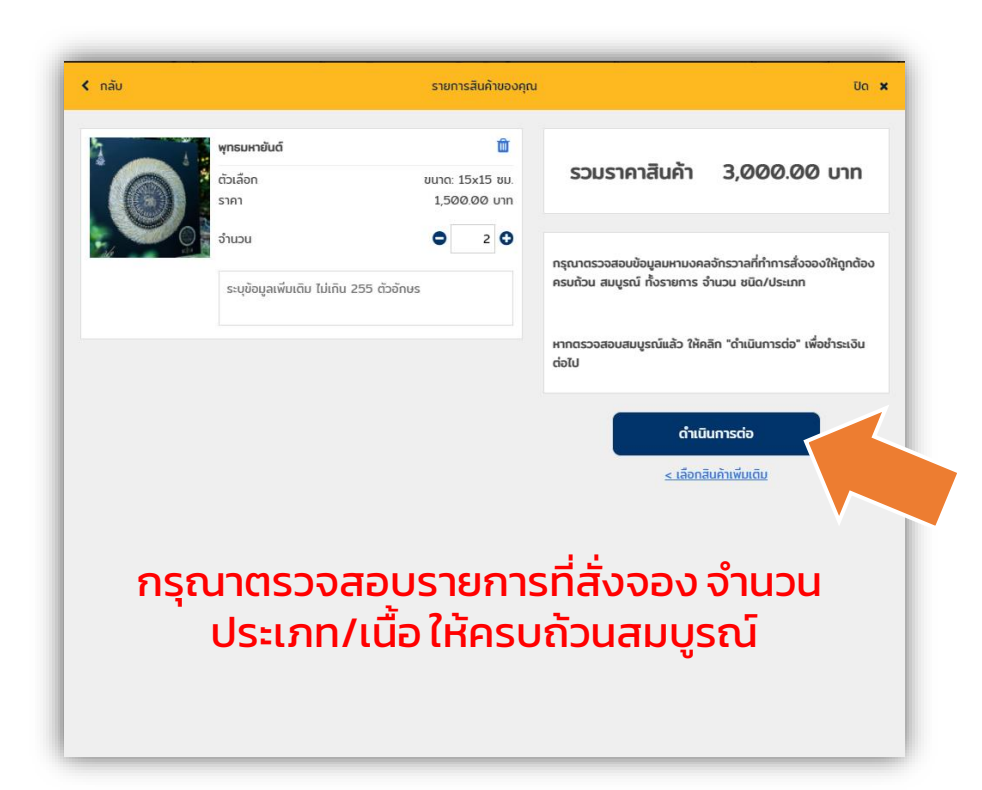

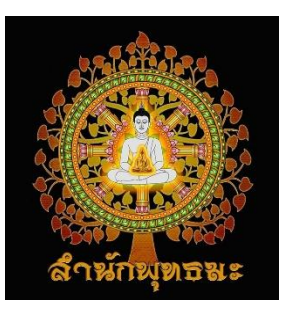

9. จะปรากฎหน้าต่าง "ยืนยัน&ชำระเงิน" ให้กรอกข้อมูล<u>ผู้รับและที่อยู่จัดส่ง</u>ให้ ครบถ้วน จากนั้น คลิก "บันทึกที่อยู่" และเลือกวิธีชำระเงิน

| < nău                                                                                                    | ยืนยัน & ชำระเงิน                                      | Uo 🗙              |
|----------------------------------------------------------------------------------------------------|--------------------------------------------------------|-------------------|
| ที่อยู่การจัดส่ง                                                                                                    | 1. พุทธมหายันต์<br>รหัสสินค้า: P10-1<br>ขนาด: 15x15 ชม | 1,500.00 un x 2   |
| ๑                                                                                                    | รวมราคาสินค้า                                          | 3,000.00 unn      |
| <sub>เกรสพท์</sub> ให้ครบถ้วน                                                                                                    | ทั้งหมด                                                | 3,000.00 unn      |
| อันล<br>กรรณีเป็นสมาชิกเว็บ<br>แล้ว ระบบจะดึงชื่อแล<br>กอบรรกดา 2 (กม)<br>ที่อยู่ที่ลงทะเบียนไว้<br>จะเว้อ ใส่ให้อัตโนมัติ<br>เลือก<br>แอง / อำเภอ<br>เลือก |                                                        | ยืนยันการสั่งซื้อ |

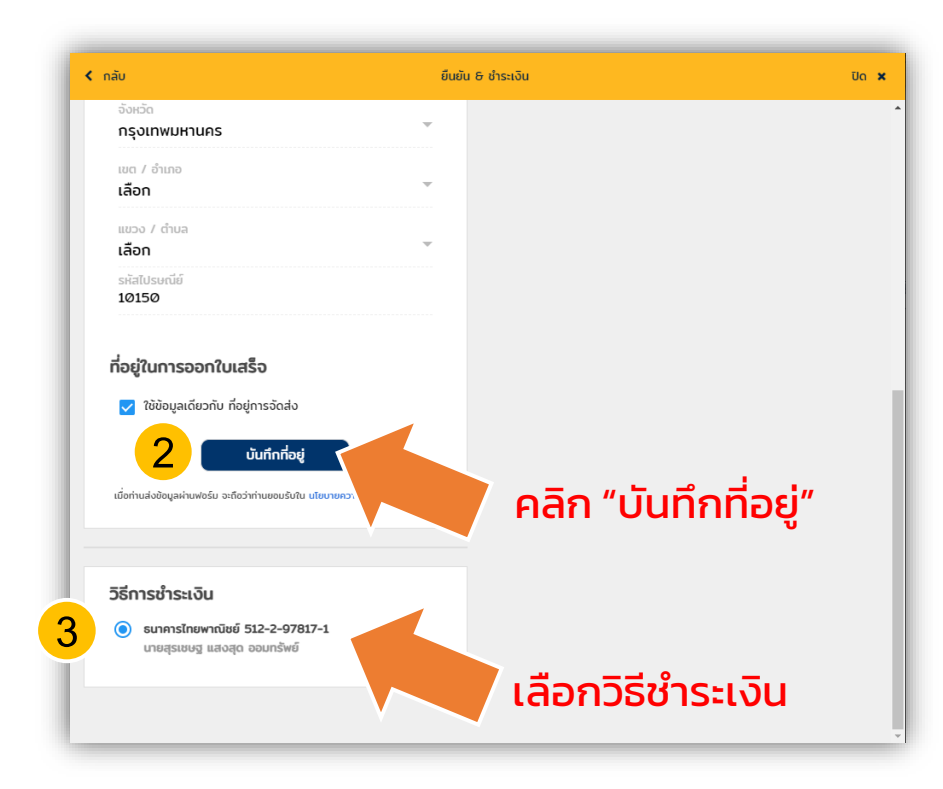

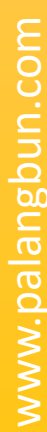

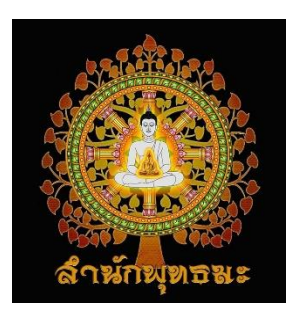

### 10. คลิก "ยืนยันการสั่งซื้อ"

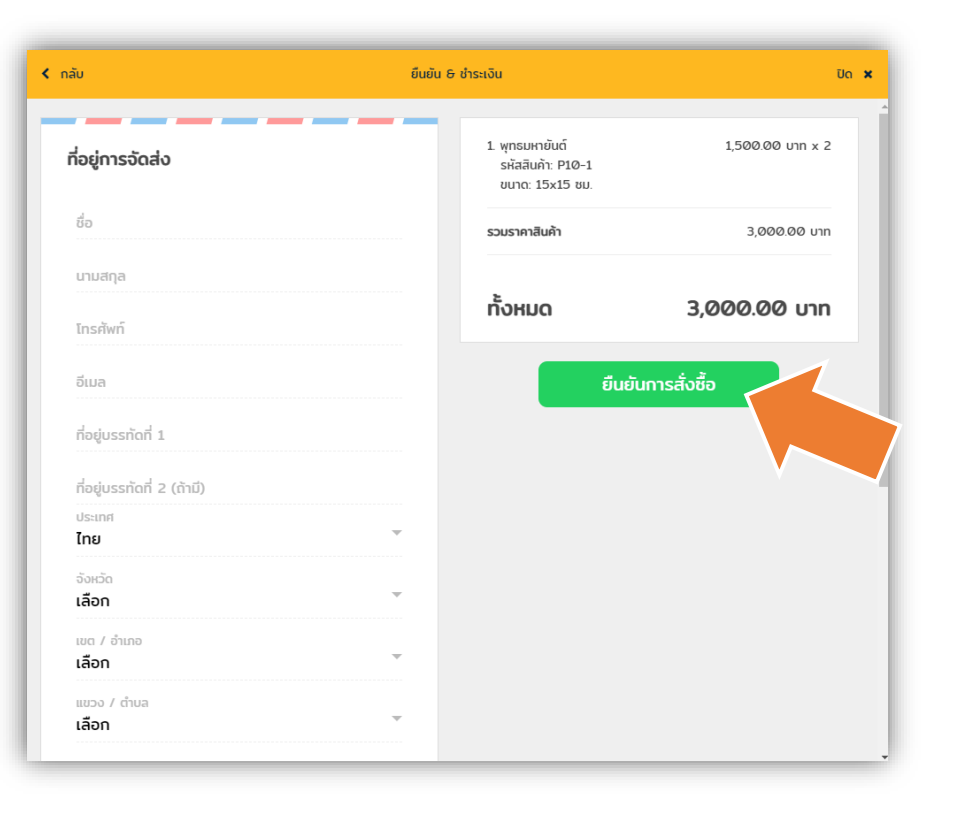

### 11. จะปรากฎหน้าต่างขอบคุณ พร้อม แจ้ง<u>หมายเลขการสั่งซื้อ และจำนวน</u> เงินที่ต้องชำระ

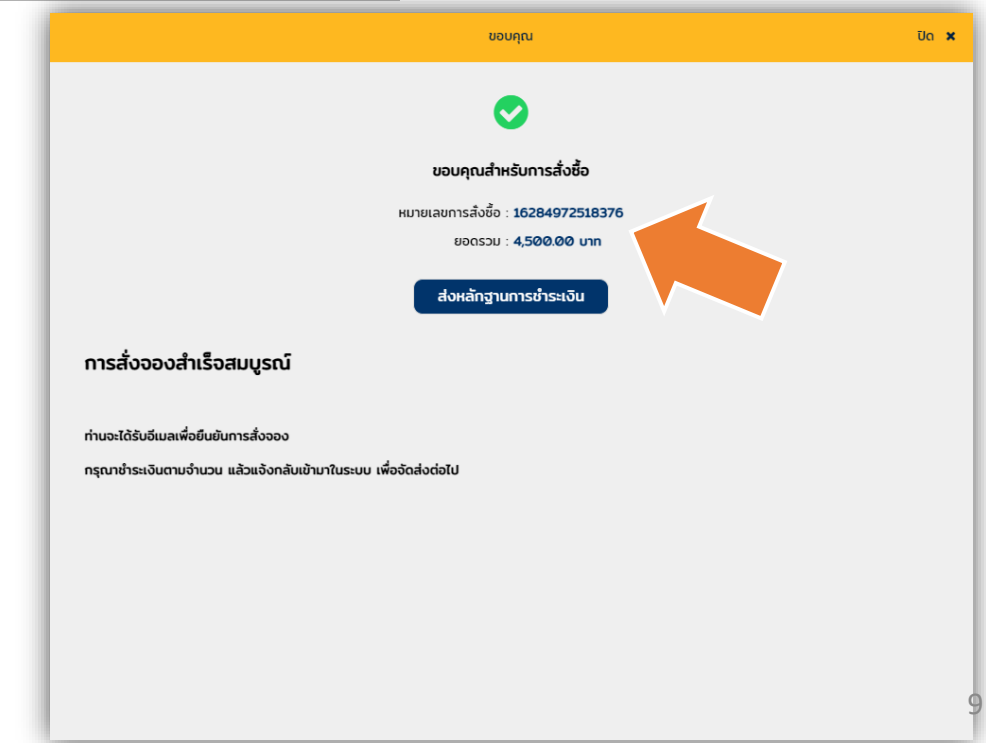

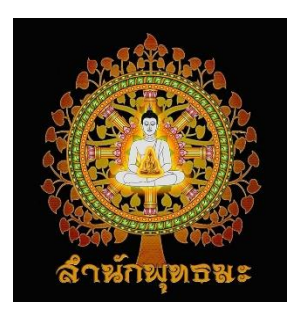

### 12. ชำระเงินตามจำนวนที่ผ่านการ โอนเงินทางโทรศัพท์/ATM/ธนาคาร

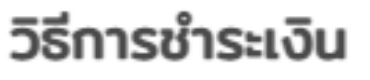

| ธนาคารไทยพ | งาณิชย์ | 512-2-97817-1 |
|------------|---------|---------------|
| นายสรเชษฮ  | แสงสด   | ออมทรัพย์     |

### ປັດ 🗙 ขอบคณ ขอบคุณสำหรับการสั่งซื้อ หมายเลขการสังชื้อ : 16284972518376 ยอดรวม : 4.500.00 unr ส่งหลักฮานการชำระเงิน การสั่งจองสำเร็จสมบรณ์ ท่านจะได้รับอีนเลเพื่อยืบยับการสั่งจอง กรณาชำระเงินตามจำนวน แล้วแจ้งกลับเข้ามาในระบบ เพื่อจัดส่งต่อไป

### 13. คลิก "ส่งหลักฐานการชำระเงิน"

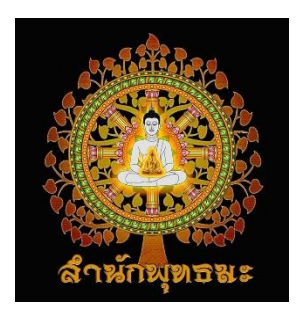

14. แนบไฟล์หลักฐานชำระเงิน จากนั้น คลิก "ส่งข้อมูล"

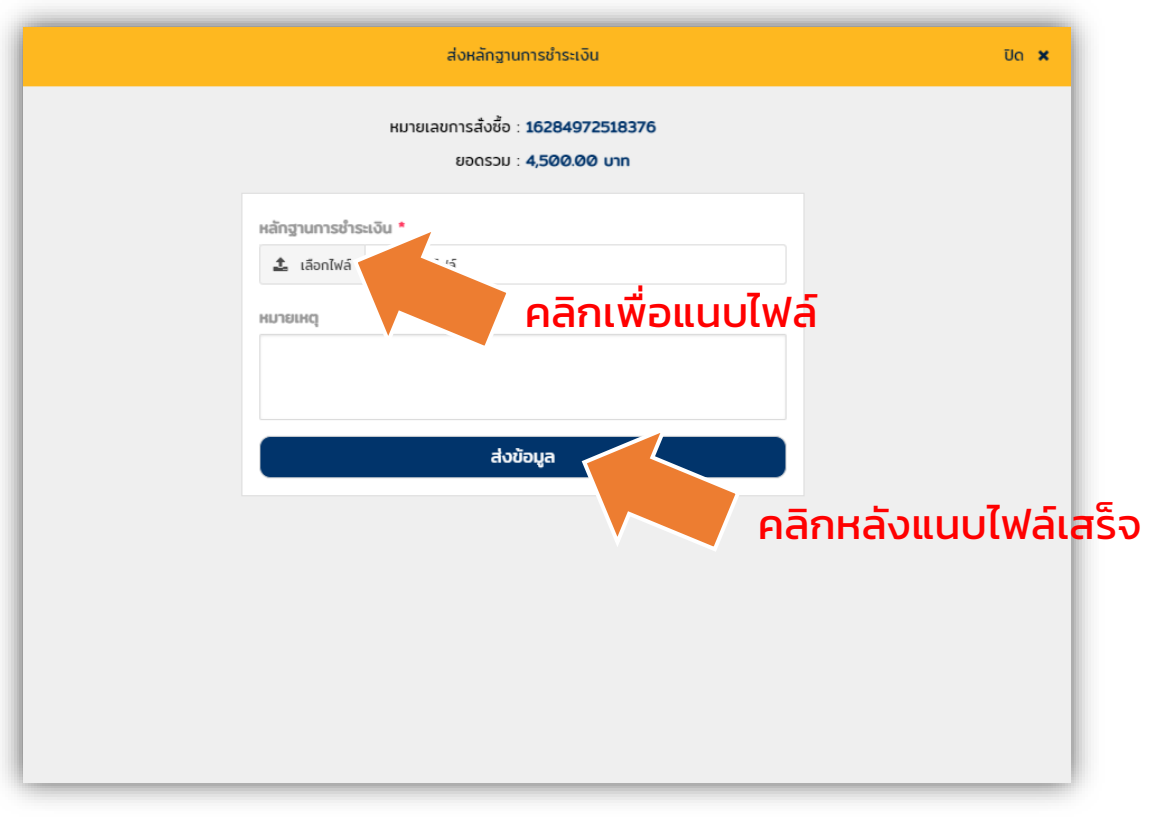

15. เสร็จสมบูรณ์ โดยจะขึ้นหน้าต่าง ส่งหลักฐานการชำระเงินเรียบร้อย

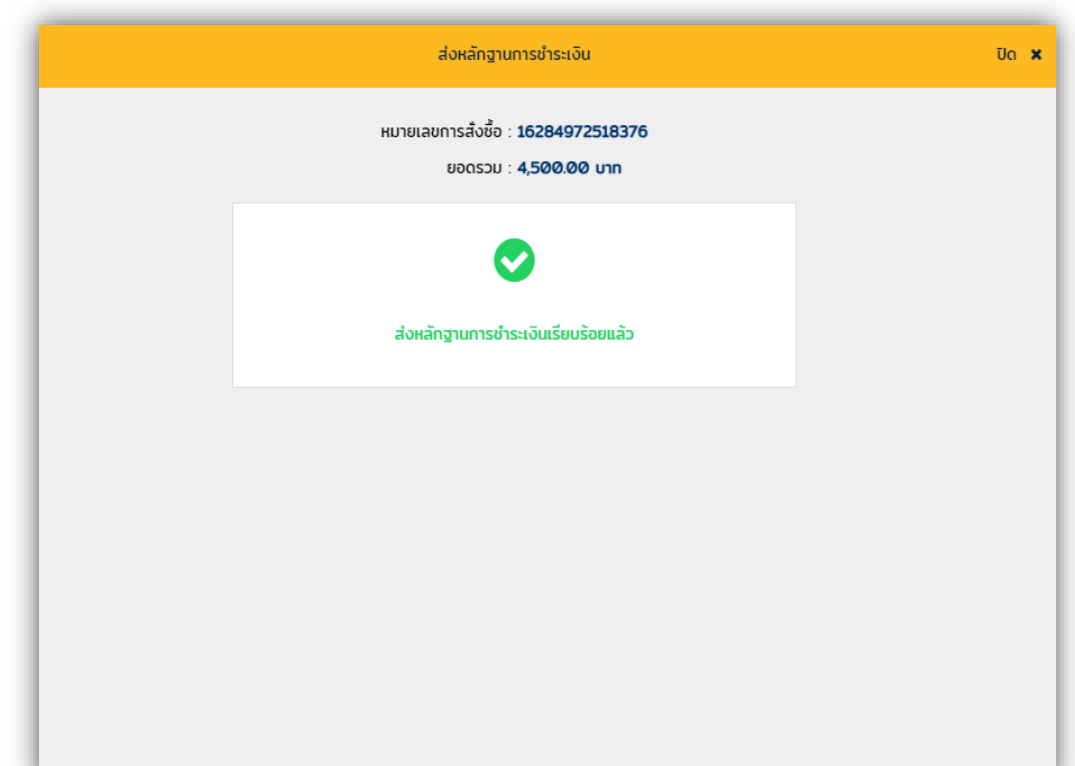

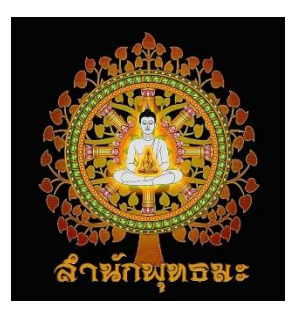

### 16. ระบบจะส่งอีเมลรายการสั่งจองไปให้ เพื่อเป็นหลักฐานยืนยันการสั่งจอง

| www.palangbun.com <u>ผ่าน</u> shop.readyplanet.com<br>ถึง ฉัน マ |                                                         |                                                                      |                                       |  |
|-----------------------------------------------------------------|---------------------------------------------------------|----------------------------------------------------------------------|---------------------------------------|--|
|                                                                 |                                                         | รายละเอียดการสั่งชื้อ                                                |                                       |  |
|                                                                 | สถานะการสั่งซื้อ<br><b>ถึงมือ</b> ผู้รับ                | หมายเลขการสั่งซื้อ<br>16262536667840                                 | วันที่สั่งซื้อ<br>2021-07-14 16:07:46 |  |
|                                                                 | ช่องทางการจัดส่ง<br><b>อึนๆ</b>                         | เลขที่จัดส่ง<br>012111111111                                         | วันที่จัดส่ง<br>2021-07-17 13:40:00   |  |
|                                                                 |                                                         | รายการสินค้า                                                         |                                       |  |
|                                                                 | พุทธมหา:<br>รหัสสันค์า: F<br>ราคา: 3500<br>สำนวน: 1     | <b>บันด์</b><br>*10-3 / ขนาด: 30x30ชม.<br>บาท                        | 3500 บาท                              |  |
|                                                                 | พุทธมหาร<br>รหัสสินค้า: F<br>ราคา: 5500<br>ร่านวน: 1    | <b>บันด์</b><br>10-4 / ขนาด: 50x50ชม.<br>บาท                         | 5500 บาท                              |  |
|                                                                 | พ่อปู่ชี้วก<br>รหัสสิ้นค้า: F<br>ราคา: 2500<br>จำนวน: 1 | <b>โกมารภัจจ์</b><br>206-3 / ขนาด: 5นิ้ว/เนื้อ: ทองเหลืองรมดำ<br>บาท | 2500 บาท                              |  |
|                                                                 | รวมราคาสินค้า                                           |                                                                      | 11,500.00 บาท                         |  |
|                                                                 | ค่าจัดส่ง                                               |                                                                      | 0.00 บาท                              |  |
|                                                                 | รวมทั้งหมด                                              |                                                                      | 11,500.00 บาท                         |  |
|                                                                 | สั่งซื้อจาก: <u>www.palang</u> l                        | <u>bun.com</u>                                                       |                                       |  |
|                                                                 | วิธีการช่าระเงิน: <b>ธนาคารไ</b>                        | ทยพาณิชย์ 512-2-97817-1 (นายสุรเชษฐ เ                                | เสงสุด ออมทรัพย์)                     |  |
|                                                                 | ที่อยู่ในการจัดส่ง                                      |                                                                      |                                       |  |

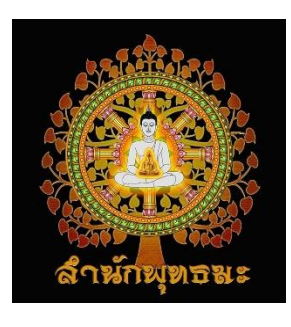

17. สามารถแจ้งชำระเงินได้อีก 1 ช่องทาง โดยไปที่แถบเมนู "มหามงคลจักรวาล อ.เดีย" จากนั้นเลือกเมนูย่อย "แจ้งชำระเงิน/ตรวจสอบสถานะ"

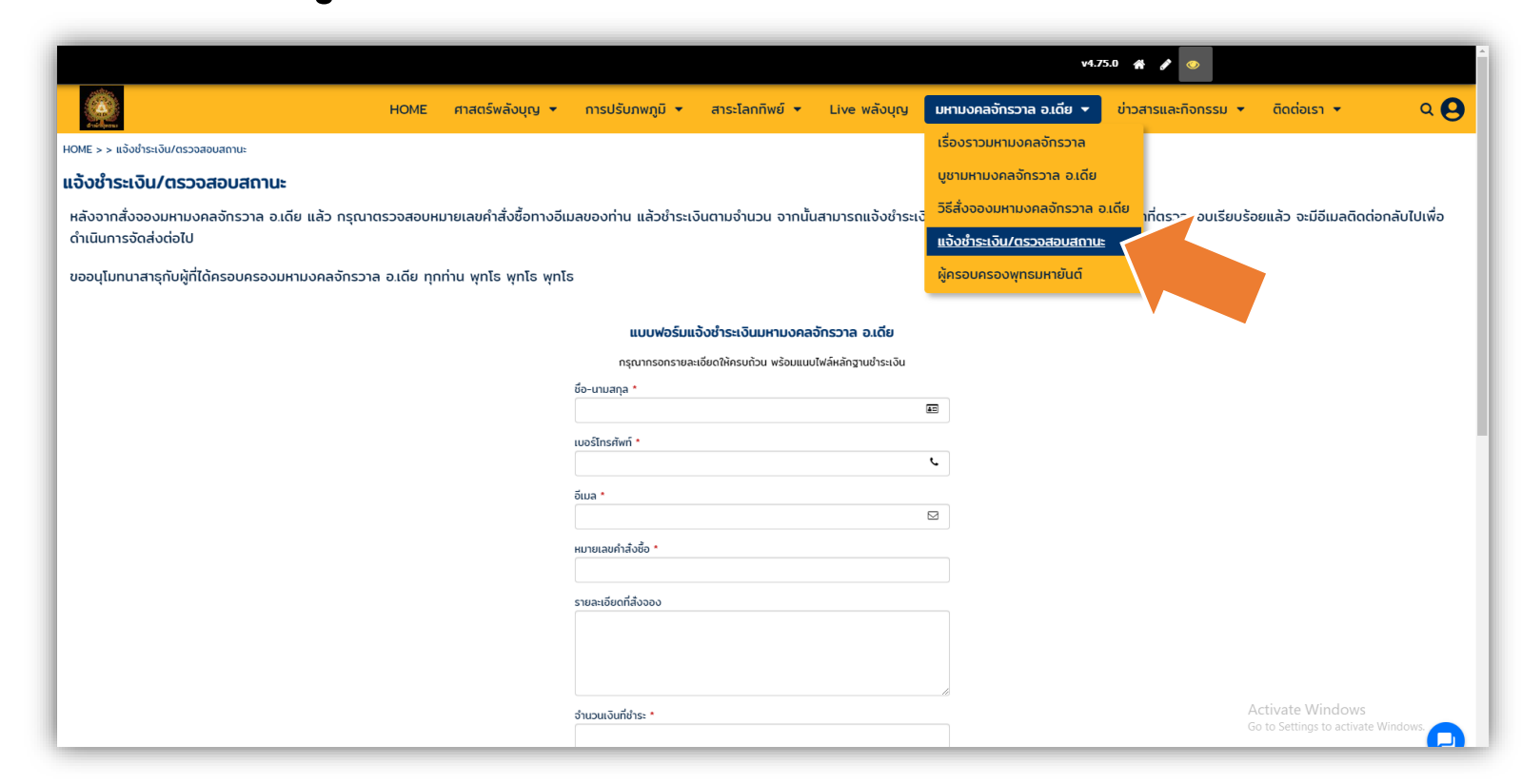

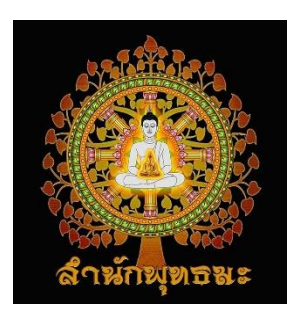

18. กรอกรายละเอียดการชำระเงินให้ครบถ้วน พร้อมแนบไฟล์หลักฐานการ ชำระเงิน จากนั้น คลิก "ส่งข้อมูล"

| ชื่อ-นามสกุล *              |             | _        |           |      |
|-----------------------------|-------------|----------|-----------|------|
|                             |             |          |           |      |
| เบอร์โทรศัพท์ *             |             |          |           |      |
|                             |             | l.       |           |      |
| อีเมล *                     |             |          |           |      |
|                             |             |          |           |      |
| หมายเลขคำสิ่งชื้อ *         |             |          |           |      |
|                             | ັ້າດດານດ້ວນ |          |           |      |
| รายละเอียดที่สังจอง         | 141201120   |          |           |      |
| พร้อม                       | แนบไฟล์     |          |           |      |
|                             | ••••••      | <u>-</u> |           |      |
| หลกฐาน                      | การชาระเ    | งน       |           |      |
|                             |             |          |           |      |
| จำนวนเงนทชาระ *             |             |          |           |      |
| L                           |             |          |           |      |
| วนทชาระเงน *                |             |          |           |      |
|                             |             |          |           |      |
| เวลาที่ชำระเงิน *           |             | _        |           |      |
|                             |             |          |           |      |
| แนบไฟล์หลักฐานชำระเงิน *    |             |          |           |      |
| เลือกไฟล์ ไม่ได้เลือกไฟล์ใด |             |          | 7.5       | ٦    |
| แนบไฟล์อื่นที่เกี่ยวข้อง    |             | คลกหลง   | งแนบไฟล์เ | สริจ |
| เลือกไฟล์ ไม่ได้เลือกไฟล์ใด |             |          |           |      |
| ส่งข้อแล                    |             |          |           |      |
|                             |             |          |           |      |

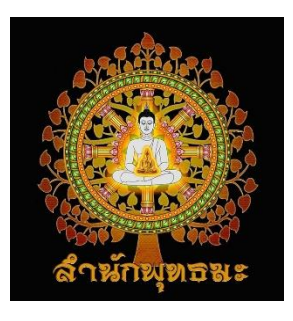

19. สามารถตรวจสอบสถานะการสั่งจองว่าอยู่ในขั้นตอนไหนได้ โดยกรอก หมายเลขคำสั่งซื้อในช่อง แล้ว คลิก "ตรวจสอบ"

ตรวจสอบสถานะรายการสั่งจอง

(กรุณาระบุหมายเลขสั่งจองมหามงคลจักรวาลตามที่ท่านได้รับแจ้งทางอีเมลในช่องด้านล่างให้ครบถ้วน)

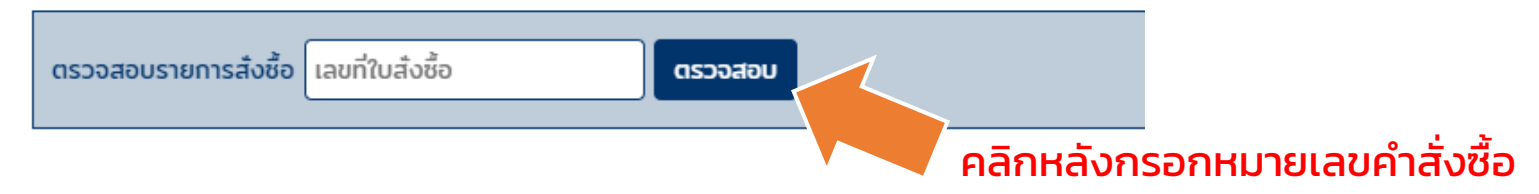

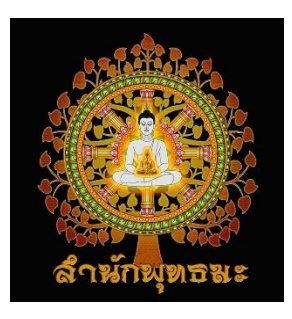

### สอบถามรายละเอียดเพิ่มเติมได้ที่..

### <u>https://www.palangbun.com/17803406/ติดต่อเรา</u>

หรือ

### ทีมแอดมินพลังบุญ